## AVマスターユニットと接続して使う

## CA-TU9200Dの音質・音場設定

(太字は工場出荷時の設定です。)

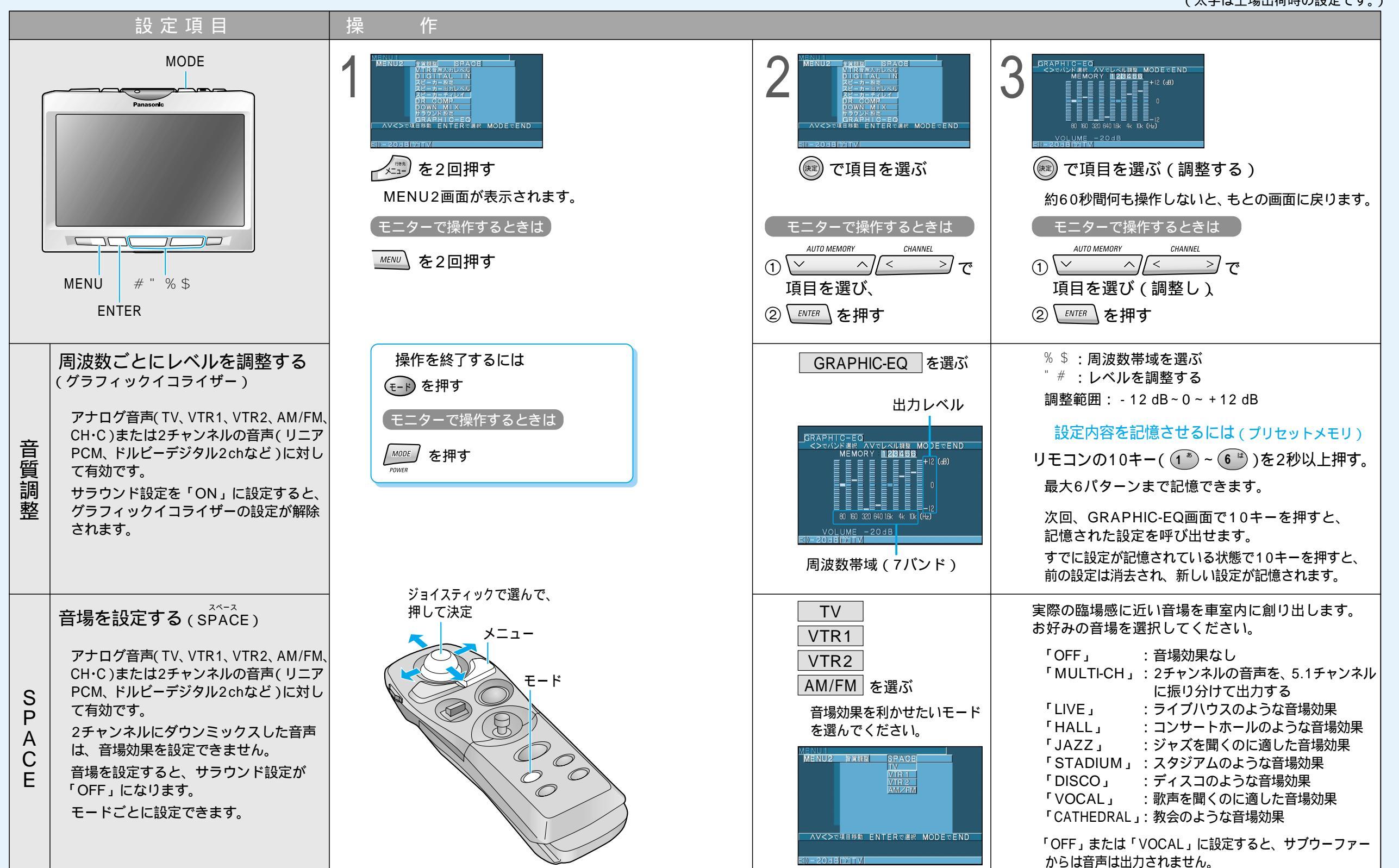

AVマスター ユニットと接続して使う

196